## Configuração

## Como desativar / ativar a visualização do banner 725x100 ou 725x50 na página principal index ?

01) Acesse o Painel de Controle

02) Após o login clique em Configuração >> Banners

03) Selecione a opção View in the Index the banner header top all pages 725x100 ou View in the Index the banner header top all pages 725x50

True = Visualizar

False = Não Visualizar

04) Clique no botão Atualizar

ID de solução único: #1683 Autor: : MFORMULA FAQ Última atualização: 2016-10-06 18:40

L: https://faq.mformula.net/content/19/679/pt-br/como-desativar-\_-ativar-a-visualização-do-banner-725x100-ou-725x50-na-página-principal-index-.h